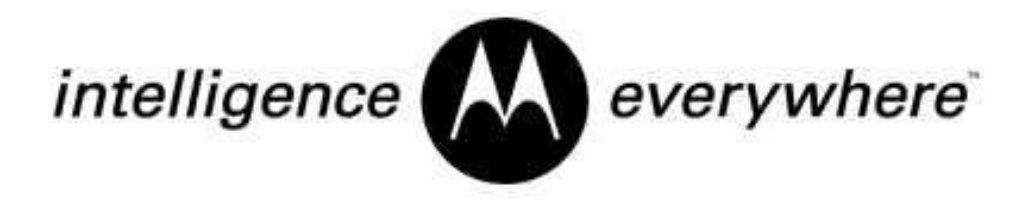

Getting Started with Motorola

# WHISP SM

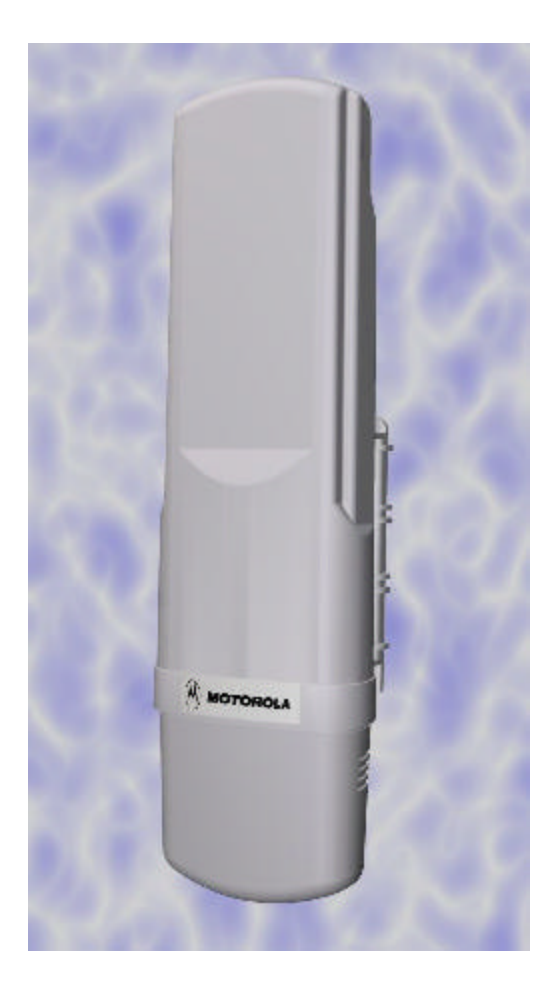

## Warranty Information

Motorola offers a warranty covering a period of one (1) year from the date of purchase by the retail customer. If a product is found defective during the warranty period, Motorola will repair or replace the product with the same or a similar model, which may be a reconditioned unit, without charge for parts or labor.

#### 1. Congratulations!

You have purchased a Motorola WHiSP radio, the latest innovation in high speed wireless networking. The Motorola WHiSP radio lets you easily network at high speeds with no wiring.

- Network speeds of 10baseT.
- Small compact design
- No special set up on your PC.

#### 2. Getting to Know your Radio.

- The base cover snaps off the gain access to connectors and LED's.

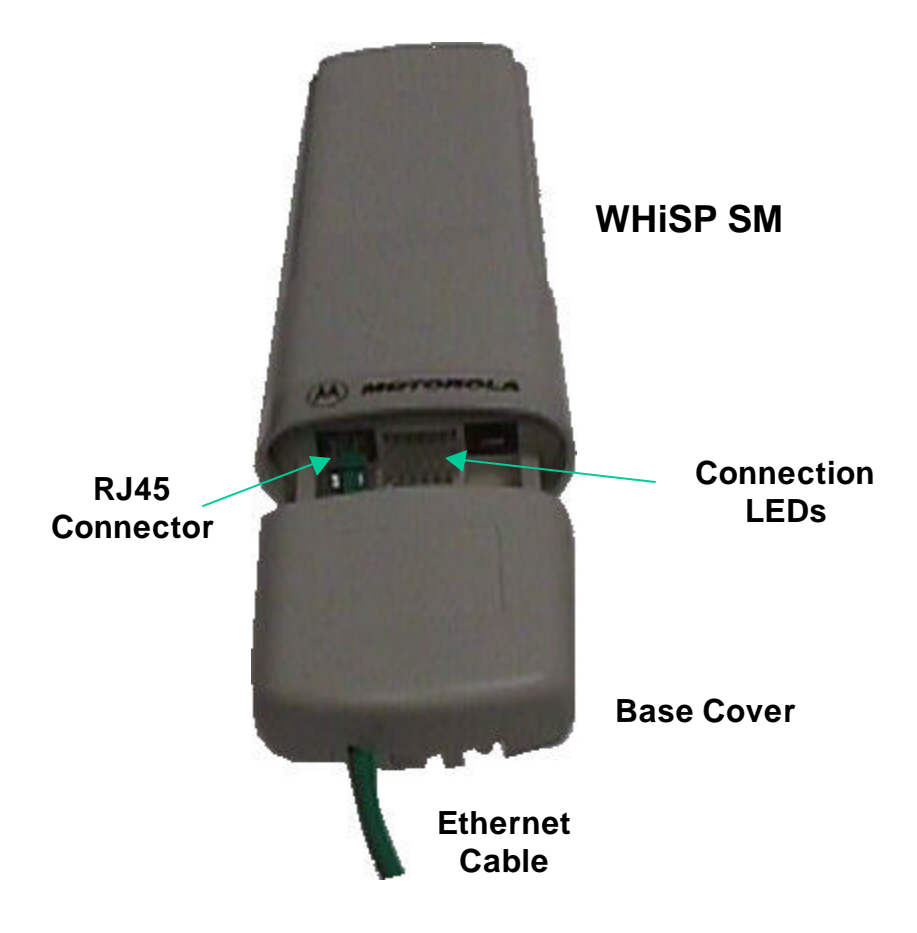

#### Installing WHiSP

Mount your WHiSP radio in a location where it is facing the transmitting tower

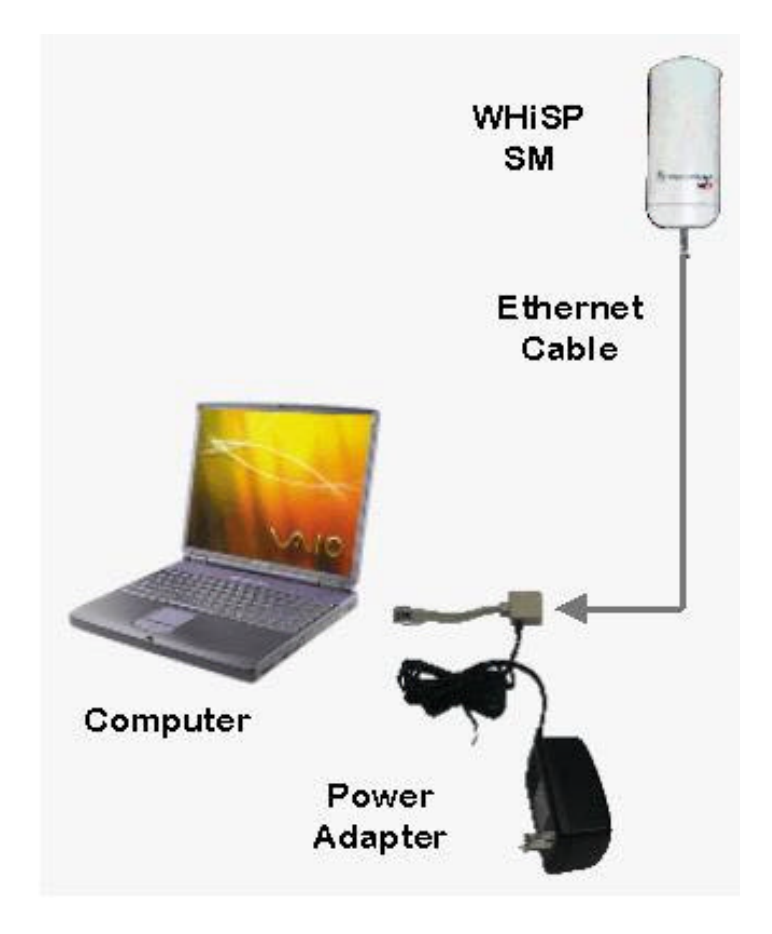

- Plug the power adapter's Ethernet patch into your PC Ethernet port.
- Connect an Ethernet cable between the other side of the power adapter Ethernet patch and the RJ45 socket on the WHiSP SM.
- See the section on "Aligning your WHiSP" in the trouble shooting section of this manual to insure best performance.
- IMPORTANT NOTE: To comply with FCC RF exposure compliance requirements, the following antenna installation and device operating configurations must be satisfied. The antenna used for this transmitter must be installed to provide a separation distance of at least 20cm from all persons and must not be co-located or operating in conjunction with any other antenna or transmitter. Installers and end-users must be provided with antenna installation instructions and transmitter operating conditions for satisfying RF exposure compliance.

#### **Configuring your computer**

Your PC will not require any special setup beyond proper installation of Ethernet drives & drivers. Configuration of your computer's TCP/IP parameters will be specified by your ISP. However, you will need to temporarily configure your computer's TCP/IP parameters in order to configure your WHiSP radio.

#### **Configuring your Windows 98 computer**

These instructions are for Windows98 and presume you have already installed your Ethernet card or Network Interface Card (NIC), and have installed TCP/IP protocols. If these are not yet installed, they must be installed before proceeding.

To temporarily reconfigure your TCP/IP protocol to configure your WHiSP radio, first begin by RIGHT clicking on the Network Neighborhood icon on your desktop. A side menu appears, and you must LEFT click on the bottom item labeled "Properties".

| Config<br>The | uration   Identif<br>following <u>n</u> etwo<br>Client for Micro<br>3Com EtherLinl | ication<br>ork.com<br>soft.Ne | Acces               | s Control )<br>are install | ed:        |           |
|---------------|------------------------------------------------------------------------------------|-------------------------------|---------------------|----------------------------|------------|-----------|
| The           | following <u>n</u> etwo<br>Client for Micro<br>3Com EtherLinl                      | ork corr<br>soft Ne           | nponents            | are install                | ed:        |           |
|               | Client for Micro<br>3Com EtherLinl                                                 | soft Ne                       | i and a             |                            |            |           |
|               | NetBEUI                                                                            | < 10/10                       | tworks<br>10 PCI Fo | or Complet                 | e PC Mar   | agement N |
|               | TCP/IP<br>File and printer                                                         | sharing                       | ) for Micr          | osoft Netw                 | orks       |           |
|               |                                                                                    |                               |                     |                            |            | <u> </u>  |
|               | <u>A</u> dd                                                                        |                               | R <u>e</u> mov      | /e                         | Piot       | perties   |
| Prim          | ary Network <u>L</u> o                                                             | igon:                         |                     |                            |            |           |
| Wir           | idows Logon                                                                        |                               |                     |                            |            | •         |
|               | Eile and Print S                                                                   | haring                        |                     |                            |            |           |
| TC<br>Wi      | scription<br>P/IP is the pro<br>de-area networ                                     | tocol ya<br>ks.               | ou use to           | connect (                  | o the Inte | met and   |
|               |                                                                                    |                               |                     |                            | 2 1        |           |

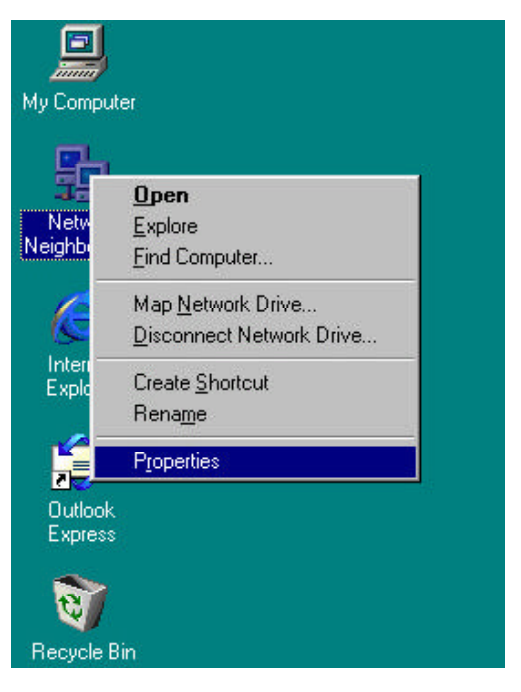

Presuming your Network Interface Card (NIC) or Ethernet card is already installed along with the TCP/IP protocol, you will see both under the list of network components installed.

Click the TCP/IP protocol item in the component list to highlight it, and then click on the "Properties" button.

This will bring up the TCP/IP Properties screen shown next.

In order to configure your WHiSP radio, you must temporarily assign a fixed IP address to your computer.

Click the radial "Specify an IP address" so that a dot appears. Then you may enter a temporary IP address and subnet mask. Enter the IP address 192.168.100.4, and subnet mask 255.255.255.0.

You may then click OK, and OK again to the Network Properties dialog. Your computer will copy some Windows install files, and may ask for the Windows CD if Windows install files (called CAB files) were not copied to your hard drive at installation time.

Your computer will typically indicate that it needs to reboot before the settings take effect. You will need to reboot before proceeding to configure your WHiSP radio.

| CP/IP Properties                                                                             |                                                               |                                                     | ?>                                   |
|----------------------------------------------------------------------------------------------|---------------------------------------------------------------|-----------------------------------------------------|--------------------------------------|
| Bindings                                                                                     | Advanced                                                      | N                                                   | letBIOS                              |
| DNS Configuration   Ga                                                                       | ateway   WINS (                                               | Configuration                                       | IP Address                           |
| An IP address can be<br>If your network does n<br>your network administr<br>the space below. | automatically ass<br>ot automatically a<br>ator for an addre: | igned to this (<br>assign IP addr<br>ss, and then t | computer.<br>esses, ask<br>ype it in |
| C <u>O</u> btain an IP add                                                                   | lress automaticall                                            | y                                                   |                                      |
| - © Specify an IP ad                                                                         | dress:                                                        |                                                     |                                      |
| IP Address:                                                                                  | 192.168.                                                      | 100.4                                               |                                      |
| S <u>u</u> bnet Mask:                                                                        | 255.255.                                                      | 255.0                                               |                                      |
| -                                                                                            |                                                               |                                                     |                                      |
|                                                                                              |                                                               |                                                     |                                      |
|                                                                                              |                                                               |                                                     |                                      |
|                                                                                              |                                                               | OK                                                  | Cancel                               |
|                                                                                              |                                                               |                                                     |                                      |

After configuring and alignment of your WHiSP radio, follow the service provider instructions for returning your TCP/IP properties to "**Obtain an IP address automatically**" or other "**specific IP address**" assigned value as instructed. Expect your system to reinstall files (or ask for the Windows CD if CAB files are not copied on your hard drive) and request reboot each time TCP/IP parameters are changed. You may return your TCP/IP parameters to the specific temporary IP address at any time to review or reconfigure your WHiSP radio.

#### **Configuring your Windows 2000 computer**

To temporarily reconfigure your TCP/IP protocol to configure your WHiSP radio, first begin by RIGHT clicking on the Network Neighborhood icon on your desktop. A side menu appears, and you must LEFT click on the bottom item labeled "Properties".

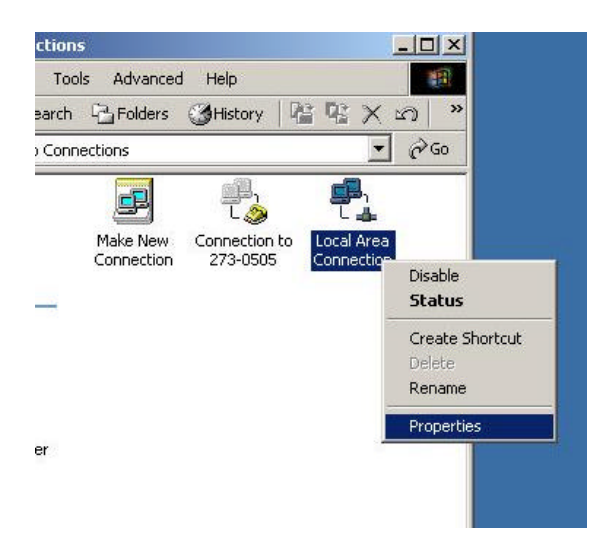

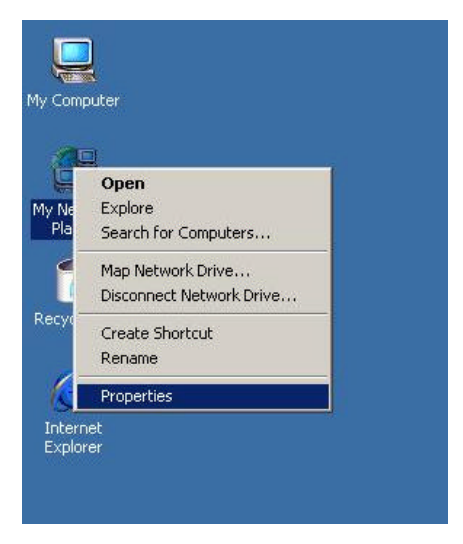

When you click properties a new window will come up, it will look something like this. When this window comes up, RIGHT click on the icon labeled Local Area Connection. Once again LEFT click the properties button that is on the very bottom of the box.

Presuming your Network Interface Card (NIC) or Ethernet card is already installed along with the TCP/IP protocol, you will see the card listed under the "Connect using" field, and the Internet Protocol (TCP/IP) under the list of components used by this connection.

Click the TCP/IP protocol item in the component list to highlight it, and then click on the "Properties" button.

This will bring up the TCP/IP Properties screen shown next.

| By D'LINK DE220  | ) ISA PnP LAN adapter     |                    |
|------------------|---------------------------|--------------------|
| omponents checke | ed are used by this conne | Configure          |
| NWLink NetBIC    | )S                        |                    |
| NWLink IPX/SF    | ≫X/NetBIOS Compatible     | Transport Protocol |
| Internet Protoco | ol (TCP/IP)               |                    |
| 4                |                           | [ <b>)</b> (       |
| Install          | Uninstall                 | Properties         |
|                  |                           |                    |
| Description      | 1992                      |                    |

In order to configure your WHiSP radio, you must temporarily assign a fixed IP address to your computer.

Click the radial "Use the following IP address" so that a dot appears. Then you may enter a temporary IP address and subnet mask. Enter the IP address 192.168.100.4, and subnet mask 255.255.255.0.

Once you have entered the IP address and subnet mask, you may click the OK button, since you are using Windows 2000 you will not need to restart your computer.

| u can get IP settings assigned                              | d automaticallu if upur petwork supports |
|-------------------------------------------------------------|------------------------------------------|
| s capability. Otherwise, you ne<br>appropriate IP settings. | eed to ask your network administrator fo |
|                                                             |                                          |
| Obtain an IP address autor                                  | matically                                |
| Use the following IP addre                                  | ISS:                                     |
| IP address:                                                 | 192 . 168 . 100 . 4                      |
| Subnet mask:                                                | 255 . 255 . 255 . 0                      |
| Default gateway:                                            | 12 21 22                                 |
| • • • • • • • • • • • • • • • • • • •                       |                                          |
| Uptain DINS server addres                                   | s automatically                          |
| <ul> <li>Use the following DNS ser</li> </ul>               | ver addresses:                           |
|                                                             |                                          |
| Preferred DNS server:                                       |                                          |
| Preferred DNS server:<br>Alternate DNS server:              |                                          |
| Preferred DNS server:<br>Alternate DNS server:              | 2 2 2                                    |
| Preferred DNS server:<br>Alternate DNS server:              | Advanced                                 |

After configuring and alignment of your WHiSP radio, follow the service provider instructions for returning your TCP/IP properties to "**Obtain an IP address automatically**" or other "**specific IP address**" assigned value as instructed. Since you are using Windows 2000 you will not need to restart your computer. You may return your TCP/IP parameters to the specific temporary IP address at any time to review or reconfigure your WHiSP radio.

#### Configuring the WHiSP radio

Once your computer TCP/IP properties have temporarily been assigned a IP address 192.168.100.4, you may communicate with the WHiSP radio. Open your web browser (such as Microsoft Internet Explorer) and enter the radio default address: 192.168.100.1. If the WHiSP radio is powered and properly connected to your computer, you will see the WHiSP radio homepage or status page open in your web browser. These web pages are within the WHiSP radio, and no connection with the Internet is required. Various web pages within the WHiSP radio can be selected from the choices on the left.

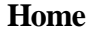

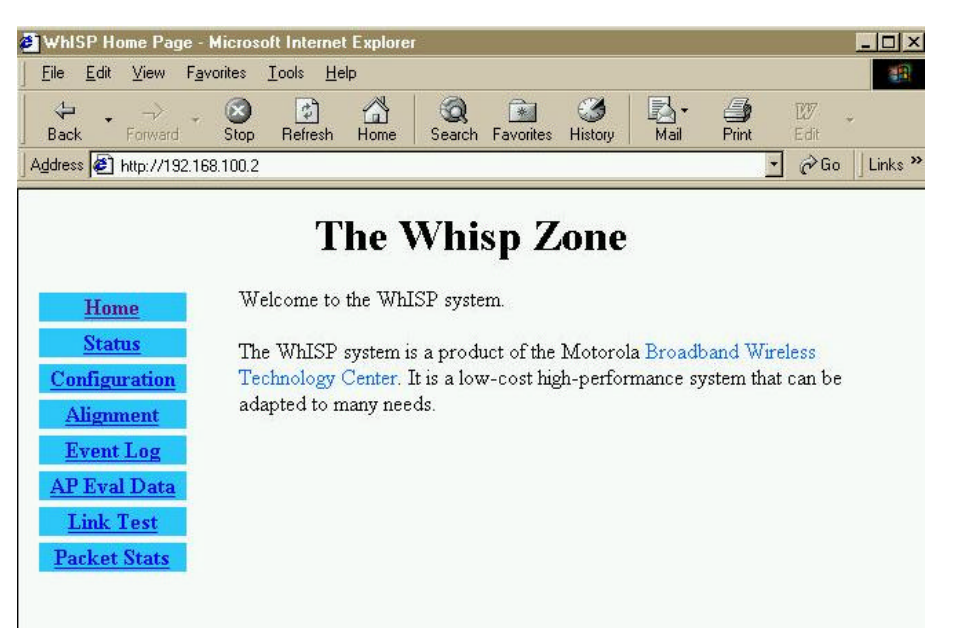

This is the WHiSP Zone <u>Home</u> page. You may select any of the other pages within the WHiSP radio, such as the <u>Status</u>, <u>Configuration</u>, <u>Alignment</u>, <u>Event Log</u>, <u>AP Eval</u> <u>Data</u>, <u>Link Test</u>, or <u>Packet Stats</u>.

### Status

| 🗿 WhISP Home Page - I    | Microsoft Internet Explorer       |                                                                                                    |
|--------------------------|-----------------------------------|----------------------------------------------------------------------------------------------------|
| <u></u>                  | orites <u>T</u> ools <u>H</u> elp | 100 - 100 - 100 - 100 - 100 - 100 - 100 - 100 - 100 - 100 - 100 - 100 - 100 - 100 - 100 - 100 - 100 - 100 - 100 |
| Back Forward             | Stop Refresh Home                 | Search Favorites History Mail Print Edit                                                                        |
| Address 🖉 http://192.168 | 3.100.2                           | 🝷 🧬 Go 🛛 Links 🎽                                                                                                |
|                          | The W                             | Vhisp Zone                                                                                                    |
| Home                     | Software Version                  | WHISP Lamentations Jun 19 2001 09:33:06                                                                         |
| <u>Status</u>            | FPGA Version                      | 061801cf                                                                                                    |
| Configuration            | Device ESN                        | 0a-00-3e-00-00-05                                                                                               |
| Alianmont                | Uptime                            | 00:03:13                                                                                                    |
| rugunen                  | System Time                       | 00:03:13 01/01/2000                                                                                             |
| <u>Event Log</u>         | Session Status                    | SCANNING                                                                                                    |
| AP Eval Data             | Data Slots Up                     | 0                                                                                                    |
| Link Test                | Data Slots Down                   | 0                                                                                                    |
| T. 1 . 0.                | Air Delay                         | 0 (approximately 0.00 miles (0 feet))                                                                           |
| Packet Stats             | RSSI                              | 29                                                                                                    |
|                          | Jitter                            | 15                                                                                                    |
|                          | Ethernet Interface                | 10Base-T Full Duplex                                                                                            |
|                          |                                   |                                                                                                    |

I

| Device type        | should read Subscriber Modem – Multipoint Mode. Any              |  |  |  |  |  |  |
|--------------------|------------------------------------------------------------------|--|--|--|--|--|--|
|                    | other label indicates an inappropriate preconfiguration of the   |  |  |  |  |  |  |
|                    | WHiSP radio                                                      |  |  |  |  |  |  |
| Software Version   | should be noted in the event you have technical difficulties and |  |  |  |  |  |  |
|                    | need to contact technical support                                |  |  |  |  |  |  |
| FPGA Version       | should be noted in the event you have technical difficulties and |  |  |  |  |  |  |
|                    | need to contact technical support                                |  |  |  |  |  |  |
| Device ESN         | is the Link Layer Ethernet Address assigned to your WHiSP        |  |  |  |  |  |  |
|                    | radio. Every WHiSP radio, Ethernet card, or Network              |  |  |  |  |  |  |
|                    | Interface Card (NIC) will have a unique number preconfigured     |  |  |  |  |  |  |
| Uptime             | is the length of time your WHiSP radio has been operating        |  |  |  |  |  |  |
|                    | since power was last applied                                     |  |  |  |  |  |  |
| System Time        | is the time set by the wireless service provider                 |  |  |  |  |  |  |
| Session Status     | Scanning/Registering/Registered/Aiming                           |  |  |  |  |  |  |
|                    | This information is for use of technical support                 |  |  |  |  |  |  |
| Data Slots Up      | This information is for use of technical support                 |  |  |  |  |  |  |
| Data Slots Down    | This information is for use of technical support                 |  |  |  |  |  |  |
| Air Delay          | This information is for use of technical support                 |  |  |  |  |  |  |
| RSSI               | This information is for use of technical support                 |  |  |  |  |  |  |
| Jitter             | This information is for use of technical support                 |  |  |  |  |  |  |
| Ethernet Interface | 10/100 Base T, either half or full Duplex                        |  |  |  |  |  |  |
|                    | This information is for use of technical support                 |  |  |  |  |  |  |

# Configuration

| Back Forward Stop Refresh Home Search Favorites History Mail Print Edit   ddress http://192.168.100.2 Image: Constraint of the search Favorites History Mail Print Edit   ddress Image: Constraint of the search Favorites History Mail Print Edit   ddress Image: Constraint of the search Image: Constraint of the search< | <u>File Edit View Favorites</u>                                               | <u>I</u> ools <u>H</u> elp                                                                                                 |              |
|----------------------------------------------------------------------------------------------------|-------------------------------------------------------------------------------|----------------------------------------------------------------------------------------------------|--------------|
| Parameter       Value         Status       Parameter       Value         Status                                                                                                    | H → → → Sto                                                                   | Defresh Home Search Favorites History Mail                                                                                 | Print Edit   |
| Home       Parameter       Value         Status       ✓ 5270         Configuration       ✓ 5290         Alignment       ✓ 5310         Event Log       ✓ 5330         AP Eval Data       Lan1 IP         Link Test       Lan1 Subnet Mask         Packet Stats       Default Gateway         Image: Default Gateway       192.168.100.0                                                                                                    | Idress 🛃 http://192.168.100                                                   | 2                                                                                                    | 💽 🧭 Go 🗍 Lir |
| Home     Subscriber Modem     Multipoint Mode       Status     ✓ 5270       Configuration     □ 5290       Alignment     □ 5310       Event Log     □ 5330       AP Eval Data     □ 192.168.100.2       Link Test     □ Default Gateway       Default Gateway     □ 192.168.100.0                                                                                                    |                                                                               | The Whisp Zone                                                                                                    |              |
| Status     ✓ 5270       Configuration     □ 5290       Alignment     ■ 5310       Event Log     □ 5330       AP Eval Data     □ 192.168.100.2       Link Test     □ Lan1 Subnet Mask       Packet Stats     □ Default Gateway                                                                                                    | Home                                                                          | Subscriber Modem - Multinoint Mo                                                                                           | de           |
| AP Eval Data     Lan1 IP     192.168.100.2       Link Test     Lan1 Subnet Mask     255.255.05       Packet Stats     Default Gateway     192.168.100.0                                                                                                    | <u>Status</u><br><u>Configuration</u><br><u>Alignment</u><br><u>Event Log</u> | <ul> <li>✓ 5270</li> <li>☐ 5290</li> <li>RF Frequency Scan List</li> <li>☐ 5310</li> <li>☐ 5330</li> <li>✓ None</li> </ul> |              |
| Link Test     Lan1 Subnet Mask     255.255.255.0       Packet Stats     Default Gateway     192.168.100.0                                                                                                    | <u>AP Eval Data</u>                                                           | Lan1 IP 192.168.100.2                                                                                                    |              |
| Packet Stats Default Gateway 192.168.100.0                                                                                                    | Link Test                                                                     | Lan1 Subnet Mask 255.255.255.0                                                                                             |              |
|                                                                                                    | Packet Stats                                                                  | Default Gateway 192.168.100.0                                                                                              |              |
| Provider ID U                                                                                                    |                                                                               | Provider ID 0                                                                                                    |              |
| Update Flash Reboot Clear Changes                                                                                                    |                                                                               |                                                                                                    | 1            |

| Device type         | The second line should read <b>Subscriber Modem – Multipoint</b>        |
|---------------------|-------------------------------------------------------------------------|
|                     | <b>Mode</b> . Any other label indicates an inappropriate                |
|                     | preconfiguration of the WHiSP radio                                     |
| <b>RF</b> Frequency | Check only RF Frequencies as instructed by your Wireless                |
| Scan List           | Internet Service Provider (ISP). Only check "None" should               |
|                     | you be instructed by your service provider's technical support.         |
| Lan1 IP             | is preconfigured to the address <b>192.168.100.1</b> for all subscriber |
|                     | modems. Change this only at the instruction of your service             |
|                     | provider's technical support.                                           |
| Lan1 Subnet Mask    | is preconfigured to the value <b>255.255.255.0</b> for all subscriber   |
|                     | modems. Change this only at the instruction of your service             |
|                     | provider's technical support.                                           |
| Default Gateway     | is preconfigured to the address <b>192.168.100.0</b> for all subscriber |
|                     | modems. Change this only at the instruction of your service             |
|                     | provider's technical support. This may be password protected.           |
| Provider ID         | is the time set by the wireless service provider                        |
| Update Flash        | overwrites configuration previously saved to the WHiSP radio.           |
|                     | Changes will not take effect until the radio is power-cycled or         |
|                     | rebooted.                                                               |
| Reboot              | Initiates a radio reboot.                                               |
| Data Slots Down     | This information is for use of technical support                        |
| Clear Changes       | Re-displays current configuration of WHiSP configuration.               |

| Whise Home Page                           | Microsoft Internet F | volorer                         | 0          |                     |              |                |
|-------------------------------------------|----------------------|---------------------------------|------------|---------------------|--------------|----------------|
| File Edit View F                          | vorites Tools Help   | мрютет                          |            |                     |              |                |
| Back Forward                              | Stop Refresh         | Home Search                     | Favorites  | Mail                | <b>Print</b> | Edit           |
| Address 🛃 http://192.1                    | 68.100.2             |                                 |            |                     | -            | ] ∂Go ∐Links ≫ |
| Home<br>Status<br>Configuration           | Tł                   | ne Whi<br>sм i                  | sp Z       | ONE<br>erating Mode |              |                |
| Alignment                                 |                      | Ena                             | ble Align  | ment Mode ON        |              |                |
| Event Log                                 |                      | Disa                            | ble Alignr | ment Mode OFF       |              |                |
| AP Eval Data<br>Link Test<br>Packet Stats | L<br>Pu:             | ED Bar Graph<br>sh Enable Align | ment Mo    | de Button to Refi   | resh Displ   | ay             |

| Alignment                |
|--------------------------|
| Normal Operating Display |

| <b>Operating Mode</b> | This will read SM is in Operating Mode or SM is in             |  |  |  |  |  |  |
|-----------------------|----------------------------------------------------------------|--|--|--|--|--|--|
|                       | Alignment Mode as an indication of the currently selected      |  |  |  |  |  |  |
|                       | mode.                                                          |  |  |  |  |  |  |
| Enable Alignment      | Click this button to put the radio into Alignment Mode, or to  |  |  |  |  |  |  |
| Mode ON               | update the Alignment Mode bar graph (should it not             |  |  |  |  |  |  |
|                       | automatically refresh every second).                           |  |  |  |  |  |  |
| Disable Alignment     | Click this button to return the radio back to normal operating |  |  |  |  |  |  |
| Mode OFF              | mode when alignment is satisfactory (aim the radio for         |  |  |  |  |  |  |
|                       | maximum number of LEDs on the bar graph)                       |  |  |  |  |  |  |
| LED Bar Graph         | Reflects the received signal strength from the service         |  |  |  |  |  |  |
|                       | provider's access point. Proper alignment is when the bar      |  |  |  |  |  |  |
|                       | graph shows the maximum number of lit LEDs. While in this      |  |  |  |  |  |  |
|                       | mode, the LED bar graph can be observed on the radio itself,   |  |  |  |  |  |  |
|                       | such that it is unnecessary to have visibility of the computer |  |  |  |  |  |  |
|                       | screen while orienting the WHiSP radio.                        |  |  |  |  |  |  |

| 🗿 WMSP                | Home Page - Mic                             | msalt Ini | ernet Euplo     | 1101<br>  |             |             | ~ <b>F J</b>  |            |            |          |       |         |          |
|-----------------------|---------------------------------------------|-----------|-----------------|-----------|-------------|-------------|---------------|------------|------------|----------|-------|---------|----------|
| Ele Ed                | \$I ∐devr Faorante                          | Ioch      | Heip            |           |             |             |               |            |            |          |       |         | -        |
| ter di                | • → Finned                                  | Stop      | (1)<br>Fletresh | Home      | Q<br>Search | Favorites   | ()<br>History | Mai -      | Pint       | E dit    | ÷.    | Discuss | я        |
| Address               | 192.168.100.1                               |           |                 |           |             |             |               |            |            |          | ٠     | ∂G0     | Links 20 |
| Ho<br>St<br>Config    | ome<br>atus<br>guration                     |           |                 |           | SI          | M is in A   | lignmer       | ıt Mode    |            |          |       |         |          |
| Alig                  | nment                                       |           | Er              | able Alig | nment Moc   | le ON       |               | Disable Al | ignment M  | lode OFF | -     |         |          |
| Even<br>AP Ev<br>Link | nt <u>Log</u><br>r <u>al Data</u><br>« Test |           |                 | L         | ED Bar Gr   | aph         |               |            |            |          |       |         |          |
| Packs                 | et Stats                                    |           |                 | Pus       | h Enable /  | Alignment I | dode Butt     | on to Refr | esh Displa | ay.      |       |         |          |
|                       |                                             |           |                 |           |             |             |               |            |            |          |       |         |          |
| <u>e</u> ]            |                                             |           |                 |           |             |             |               |            |            |          | Inter | net     | 1        |

Alignment Alignment Mode Display

Select "Alignment" on the "WHiSP Zone" web page to obtain the alignment mode web page. Click "Enable Alignment Mode ON" to display a bar graph of signal strength. This will assist in adjusting the WHiSP radio for maximum alignment (maximum signal strength). While the LED bar graph appears on your PC screen, the LEDs located inside the WHiSP radio Base Cover will display the identical bar graph. Using either of these LED bar graphs orient the WHiSP radio to maximize the signal strength. When done, disable the alignment mode, by clicking on the "Disable Alignment Mode OFF" button on the WHiSP zone web control.

#### **Event Log**

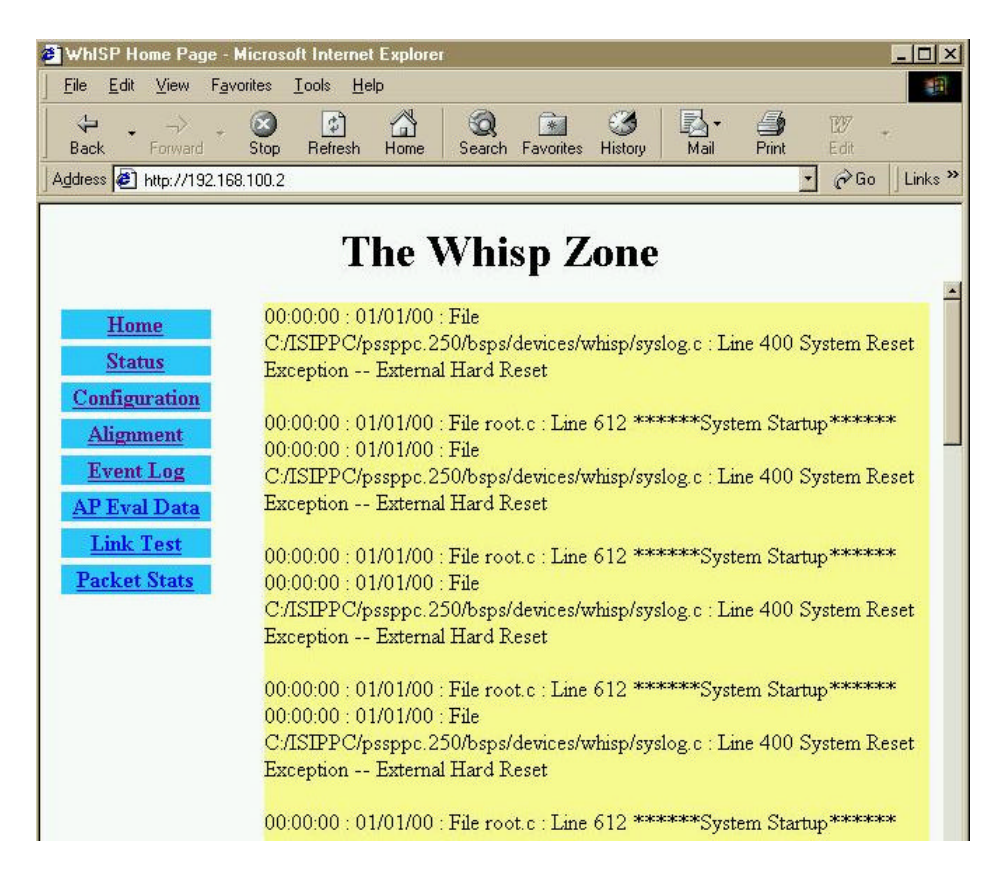

Information on Event Log is for tech support personnel only.

The user should not clear this data unless instructed to do so by tech support personnel.

#### **AP Eval Data**

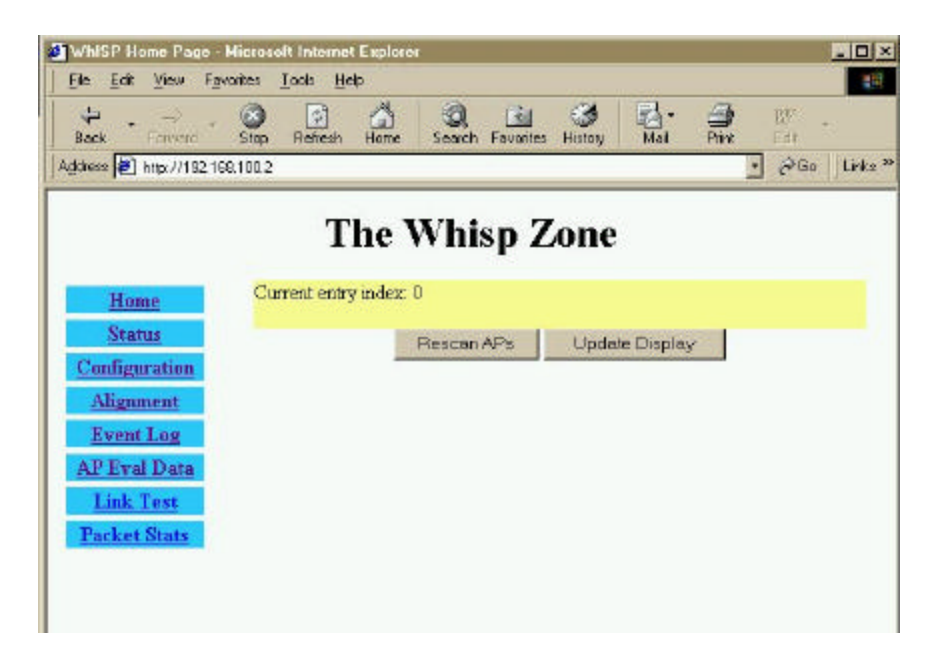

Information on AP Eval Data is for tech support personnel only.

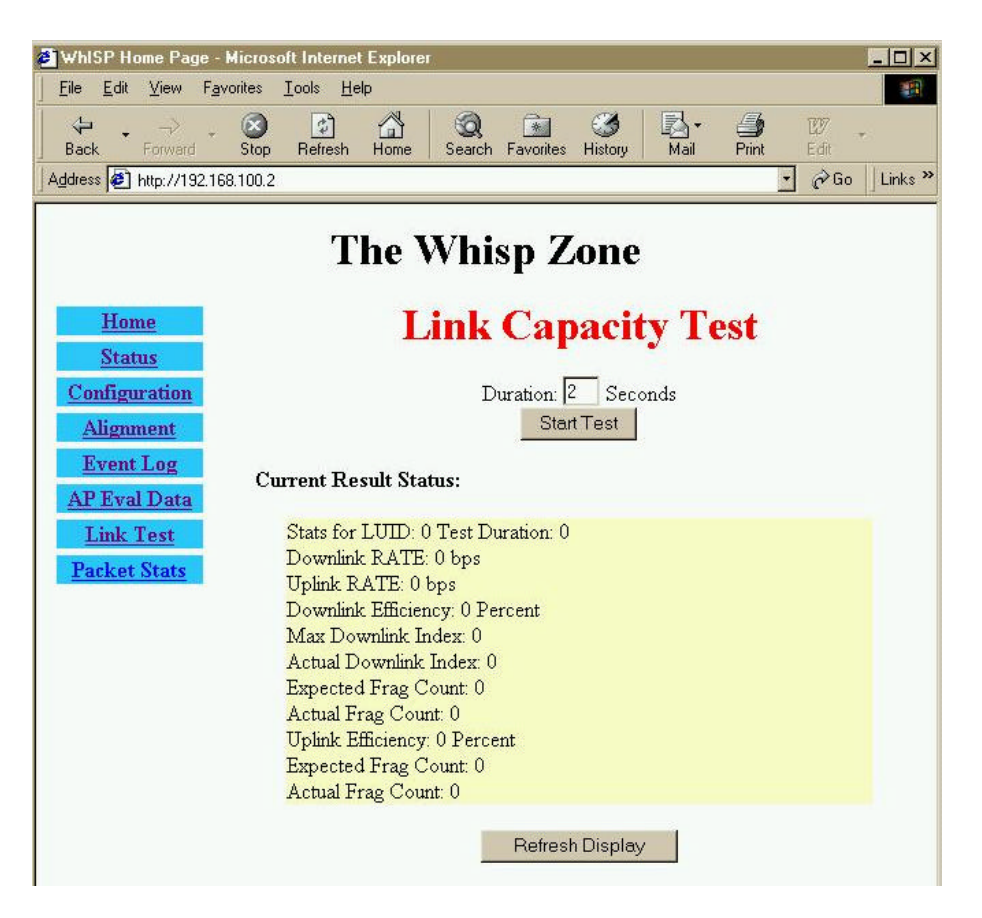

Information on Link Test is for tech support personnel only.

## **Packet Stats**

| 🖉 WhISP Home Page - Microsoft Internet Explorer |                                     |                                  |                  |
|-------------------------------------------------|-------------------------------------|----------------------------------|------------------|
| <u>F</u> ile <u>E</u> dit ⊻iew F <u>a</u>       | avorites <u>T</u> ools <u>H</u> elp |                                  | (A)              |
| Back Forward                                    | Stop Refresh Home Sea               | nch Favorites History Mail Print | EØF +            |
| Address 🛃 http://192.1                          | 68.100.2                            |                                  | • 🖉 Go 🛛 Links » |
|                                                 |                                     |                                  |                  |
|                                                 | The W                               | nisp Zone                        |                  |
|                                                 |                                     | P                                |                  |
| Home                                            | inoctects Count                     | 9183                             |                  |
| Status                                          | inucastpkts Count                   | 60                               |                  |
| Configuration                                   | Innucastpkts Count                  | 13                               |                  |
| Comiguration                                    | indiscards Count                    | 0                                |                  |
| Alignment<br>Event Log<br>AP Eval Data          | inerrors Count                      | 0                                |                  |
|                                                 | inunknownprotos Count               | 0                                |                  |
|                                                 | outoctets Count                     | 25827                            |                  |
| Link Test                                       | outucastpktsCount                   | 56                               |                  |
| Packet Stats                                    | outnucastpkts Count                 | 0                                |                  |
|                                                 | outdiscards Count                   | 0                                |                  |
|                                                 | outerrors Count                     | 0                                |                  |
|                                                 | RxBabErr                            | 0                                |                  |
|                                                 | TxHbErr                             | 0                                |                  |
|                                                 | EthBusErr                           | 0                                |                  |
|                                                 | CRCError                            | 0                                |                  |
|                                                 | RxOverrun                           | 0                                |                  |
|                                                 | LateCollision                       | 0                                |                  |
|                                                 | RetransLimitExp                     | 0                                |                  |
| TxUnderrun                                      |                                     | 0                                |                  |
|                                                 | CarSenseLost                        | 0                                |                  |
|                                                 |                                     |                                  |                  |
|                                                 |                                     |                                  |                  |

Information on Packet Stats is for tech support personnel only.

# Specifications

| Operating Frequency Range<br>U-NII Mid band                                    | 5.25 to 5.35 GHz                                                          |
|--------------------------------------------------------------------------------|---------------------------------------------------------------------------|
| Access Method                                                                  | TDD/TDMA                                                                  |
| Data Pata                                                                      |                                                                           |
| Multipoint                                                                     | 10 Mbps                                                                   |
| Modulation Type                                                                | High Index BFSK/4FSK<br>(Optimized for interference<br>rejection)         |
| Carrier to Interference (C/I)                                                  | 3dB Ber 1*10 <sup>-4</sup>                                                |
| Receiver Sensitivity                                                           | -84dBm 1*10 <sup>-4</sup>                                                 |
| Error Floor                                                                    | Better than $10^{-9}$ BER, unfaded                                        |
| Operating Range (All Weather)                                                  | Up to 2 miles with integrated antenna                                     |
| Transmitter Power                                                              | Meets FCC UNII ERP Limit                                                  |
| DC Power                                                                       | 24 VDC @ 0.3 Amp (active state)                                           |
| Interface                                                                      | 10 Base-T, RJ45<br>Rate auto negotiated (802.3 compliant)                 |
| Protocols Used by WHiSP                                                        | IPV4, UDP, TCP, ICMP, Telnet, HTTP, FTP, SNMP                             |
| Protocols Supported by WHiSP Switche<br>protocols including IPV6, NetBIOS, DHC | d Layer 2 Transport with support for all common Ethernet P, IPX, etc.     |
| Software Upgrade Path                                                          | Remotely downloaded into FLASH via RF link                                |
| Network Management                                                             | HTML, TELNET, SNMP                                                        |
| Environmental<br>Wind<br>Humidity<br>Temperature                               | 190 km/hr<br>Relative Humidity 95% at 35 ?C<br>-30? to +65? C             |
| Physical<br>Dimensions<br>Weight                                               | 8.5"H x 4.0"W x 1.1"D (21.6 cm x 10.2 cm x 2.8 cm)<br>Approx 1 lb, 0.5 kg |